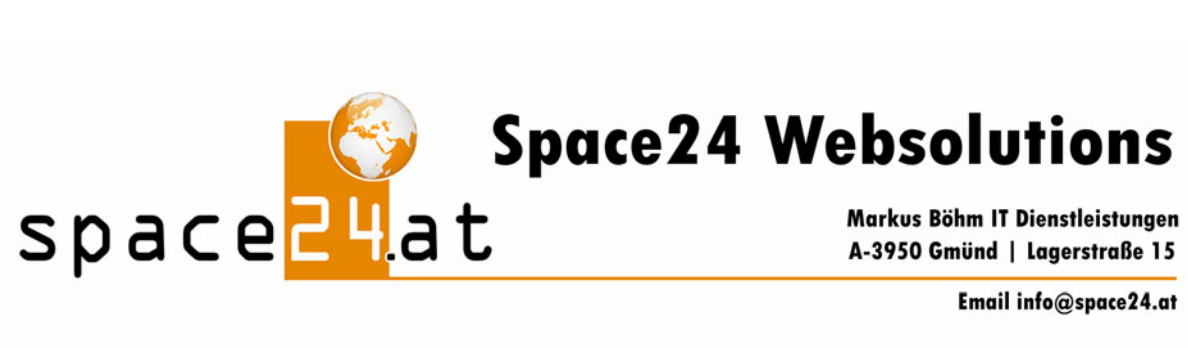

## **Outlook Express konfigurieren**

Bitte öffnen Sie Outlook Express

| Dann " <b>Extras</b> " →                                                                                                    | "Konten"                                                                                                    |
|----------------------------------------------------------------------------------------------------|----------------------------------------------------------------------------------------------------|
| Posteingang - Outlook Expr   Datei Bearbeiten Ansicht   Neue E-Mail Antworten Antworten   Posteingang   Ordner   Outlook Express   Outlook Express   Outlook | Extras       Nachricht       ?         Senden und empfangen <ul> <li>Alle synchronisieren</li> <li>Adressbuch</li> <li>Strg+Umschalt+B</li> <li>Absender zum Adressbuch hinzufügen</li> </ul> <ul> <li>Machrichtenregeln</li> <li>Windows Messenger</li> <li>Onlinestatus</li> </ul> Es sind keine Obje |
|                                                                                                    | Von: An:<br>Betreff:<br>Keine Nachrid                                                                                                    |

## "Hinzufügen" → "E-Mail"

| K - u ha | Tur | Madindana  |               | Ne         |
|----------|-----|------------|---------------|------------|
| Konto    | Typ | Verbindung | Entremen      | Ver dienst |
|          |     |            | Eigenschaften |            |
|          |     |            | Als Standard  |            |
|          |     |            | Importieren   |            |
|          |     |            | Exportieren   |            |
|          |     |            | Reihenfolge   |            |

Hier tragen Sie bitte Ihren Namen ein.

| sistent für den Internetzugang                        |                                                                                                  |  |
|-------------------------------------------------------|--------------------------------------------------------------------------------------------------|--|
| Name                                                  |                                                                                                  |  |
| Wenn Sie eine Nachricht s<br>Geben Sie Ihren Namen so | enden, erscheint Ihr Name in der Nachricht im Feld "Von"<br>o ein, wie er angezeigt werden soll. |  |
| Angezeigter Name:                                     | Max Muster                                                                                       |  |
|                                                       | Beispiel: Jens Mander                                                                            |  |
|                                                       |                                                                                                  |  |
|                                                       |                                                                                                  |  |
|                                                       |                                                                                                  |  |
|                                                       |                                                                                                  |  |
|                                                       |                                                                                                  |  |
|                                                       | < Zurück Weiter Abbrechen                                                                        |  |

Jetzt tragen Sie bitte Ihre E-Mail Adresse ein, z.B. info@IHREDOMAIN.at

| Assistent für den Internetzugang | ×                                            |
|----------------------------------|----------------------------------------------|
| Internet-E-Mail-Adresse          |                                              |
| An Sie gerichtete E-Mail-Nachric | hten werden an Ihre E-Mail-Adresse geleitet. |
| E-Mail-Adresse:                  | max@muster.at                                |
|                                  | Beispieł: Jemand@microsoft.com               |
|                                  |                                              |
|                                  | < Zurück Weiter > Abbrechen                  |

und klicken wieder auf "Weiter"

## Konfiguration der Mailserver:

Posteingangsserver ist ein **POP3** Server **Posteingangsserver**: mail.IHREDOMAIN z.B.: mail.muster.at **Postausgangsserver**: mail.IHREDOMAIN z.B.: mail.muster.at

| istent für den Internetzugang                         |                                       |
|-------------------------------------------------------|---------------------------------------|
| Namen der E-Mail-Server                               | ×.                                    |
| Der Posteingangsserver ist ein P(                     | DP3 Server.                           |
| Posteingangsserver (POP3, IMAP oder<br>mail.muster.at | HTTP):                                |
| Fin CMTR Community Sinder Restore                     |                                       |
| Ein SMTP Server wild für den Postaus                  | gang verwendet.                       |
| Postausgangsserver (SMTP):                            |                                       |
| [mailmuster.at                                        |                                       |
|                                                       | A                                     |
|                                                       |                                       |
|                                                       | <zurück weiter=""> Abbrechen</zurück> |

## Für das weitere Vorgehen benötigen Sie Kontoname und Kennwort für Ihre Mailbox.

Nachdem Sie die Mailbox in pdadmin angelegt haben, erscheint diese in der Übersicht unter "E-Mail" → "Mailboxen"

Der Kontoname für Outlook Express ist die LoginID in pdadmin, in unserem Beispiel "testmara"

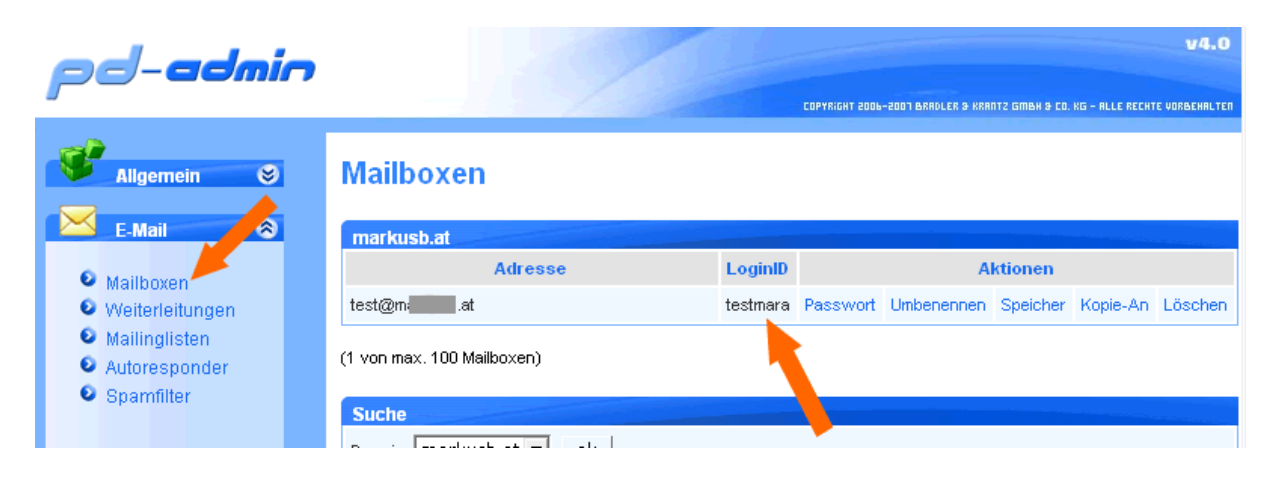

Das Passwort können Sie beim Anlegen individuell wählen.

| sistent für den Internetzugang                                          |                                                                                                    |  |
|-------------------------------------------------------------------------|----------------------------------------------------------------------------------------------------|--|
| Internet-E-Mail-Anme                                                    | Idung                                                                                                    |  |
| Geben Sie den Kont<br>Internetdienstanbiete                             | onamen und das Kennwort ein, die Sie von Ihrem<br>er erhalten haben.                                                                                                    |  |
| Kontoname:                                                              | maxyxcj                                                                                                    |  |
| Kennwort                                                                | ••••••                                                                                                    |  |
| Wenn Ihr Internetdien<br>Zugriff auf das E-Mail-<br>"Anmeldung durch ge | Kennwort speichern<br>stanbieter gesicherte Kennwortauthentifizierung (SPA) für den<br>Konto unterstützt, aktivieren Sie das Kontrollkästchen<br>sicherte Kennwortauthentifizierung (SPA)" |  |
| Anmeldung durch                                                         | gesicherte Kennwortauthentifizierung (SPA)                                                                                                    |  |
|                                                                         | <zurück weiter=""> Abbrechen</zurück>                                                                                                    |  |

dann auf "Weiter" und "Fertig stellen"

Jetzt auf "Eigenschaften"

| Konto            | Тур               | Verbindung       | Entfernen     |
|------------------|-------------------|------------------|---------------|
| 🗃 mail.muster.at | E-Mail (Standard) | Alle verfügbaren | Eigenschaften |
|                  |                   |                  | Als Standard  |
|                  |                   |                  | Importieren   |
|                  |                   |                  | Exportieren   |
|                  |                   |                  | 0.1.44        |

dann auf "Server"

| I | 😪 mail.muster.at Eigenschaften 🛛 🔹 🗙                                                                            |
|---|----------------------------------------------------------------------------------------------------|
|   | Allgemein Server Verbindung Sicherheit Erweitert                                                                |
| t | E-Mail-Konto<br>Gebern, ie einen Namen für diesen Server ein. Beispiel:<br>"Arbeit" Ver "Microsoft-Mailserver". |
|   | mail.muster.at                                                                                                  |
|   | Benutzerinformationen                                                                                           |
|   | ki Muster                                                                                                    |

und "Server erfordert Authentifizierung" auswählen

| - | mail.muster.at Eigens                                | chaften ? 🗙                  |  |
|---|------------------------------------------------------|------------------------------|--|
| A | Ilgemein Server Verbin                               | dung Sicherheit Erweitert    |  |
|   | Serverinformationer:                                 |                              |  |
|   | Posteingangsserver ist                               | ein POP3 Server.             |  |
|   | Posteingang (POP3):                                  | mail.muster.at               |  |
|   | Postausgang (SMTP):                                  | mail.muster.at               |  |
|   | Posteingangsserver                                   |                              |  |
|   | Kontoname:                                           | testmara                     |  |
|   | Kennwort:                                            | •••••                        |  |
|   |                                                      | Kennwort speichern           |  |
|   | Anmeldung durch gesicherte Kennwortauthentilizierung |                              |  |
|   | Postausgangsserver                                   |                              |  |
|   | Server erfordert Aut                                 | hentifizierung Einstellungen |  |
|   |                                                      | OK Abbrechen Übernehmen      |  |

Zum Abschluss "OK" und "Schließen"